# Installazione del plug-in Cisco Email Security con file di configurazione personalizzati

### Sommario

Introduzione Installazione del plug-in Cisco Email Security con file di configurazione personalizzati Installare il plug-in Cisco Email Security Costruire una directory di configurazione personalizzata Modificare il file CommonComponentsConfig.xml Distribuire i file di configurazione personalizzati Risoluzione dei problemi

## Introduzione

In questo documento viene descritto il processo per utilizzare i file di configurazione personalizzati per installare il plug-in Cisco Email Security.

# Installazione del plug-in Cisco Email Security con file di configurazione personalizzati

#### Installare il plug-in Cisco Email Security

- 1. Scaricare e installare la versione più recente del plug-in. (i file da <u>scaricare</u> sono disponibili nella pagina dei prodotti).
- 2. Installare il plug-in tramite l'installazione standard. Per ulteriori informazioni, vedere <u>il</u> <u>Manuale dell'amministratore del plug-in Cisco Email Security</u>.
- 3. Caricare il file di configurazione XML firmato di Business Class Email (BCE).
- 4. Verificare che il plug-in funzioni come previsto per la crittografia. In questo modo è possibile garantire configurazioni personalizzate all'XML BCE per la decrittografia/contrassegno/crittografia, nonché ulteriori configurazioni personalizzate per l'XML CommonComponentsConfiguration.

#### Costruire una directory di configurazione personalizzata

- Su un host Windows o un server di rete, creare una directory di installazione personalizzata. (Per questo esempio, utilizzando una condivisione di rete: \\172.18.250.59\share\installazione\_plug\_in\_utente)
- 2. Nell'host Windows, passare alla directory di installazione standard: C:\ProgramData\Cisco\Cisco IronPort Email Security Plug-In\
- 3. Copiare la directory 'Common' dalla directory di installazione standard alla directory di installazione personalizzata.
- 4. Nell'host Windows, dalla directory di installazione standard, aprire la directory user\_id: C:\ProgramData\Cisco\Cisco IronPort Email Security Plug-In\<user\_id>

- 5. Copiare i file *config\_1.xml* e *CommonComponentsConfig.xml* esistenti nella directory di installazione personalizzata, nella directory 'Common'.
- 6. Dalla directory di installazione personalizzata, eliminare i file *used\_configs.bin* e *cachedFolders.xml* nella directory 'Common' creata per l'installazione personalizzata, se presente.

A questo punto, la struttura della directory di installazione personalizzata dovrebbe essere simile alla seguente:

| 🕞 🔵 🗢 📕 🕨 Computer 🕨 my_plugin_install (\\                                                                                                    | Search Common          |                    |             |      |   |   |
|----------------------------------------------------------------------------------------------------|------------------------|--------------------|-------------|------|---|---|
| Organize 🔻 New folder                                                                                                    |                        |                    |             |      | • | E |
| 🖌 🔆 Favorites                                                                                                    | Name                   | Date modified      | Туре        | Size |   |   |
| 🧮 Desktop                                                                                                    | 퉬 Localization         | 3/13/2016 10:18 PM | File folder |      |   |   |
| 🌗 Downloads                                                                                                    | 퉬 postx_config         | 3/13/2016 10:18 PM | File folder |      |   |   |
| 🗐 Recent Places                                                                                                    | 퉬 PostXMessage         | 3/13/2016 10:18 PM | File folder |      |   |   |
|                                                                                                    | CommonComponentsConfig | 3/14/2016 10:16 AM | XML File    | 5 KB |   |   |
| District Control Control Co | config_1               | 3/13/2016 10:16 PM | XML File    | 8 KB |   |   |
| 🖌 🔝 Computer                                                                                                    |                        |                    |             |      |   |   |
| 🛛 🚢 System (C:)                                                                                                    |                        |                    |             |      |   |   |
| 🛛 👜 DVD Drive (D:) McAfee                                                                                                    |                        |                    |             |      |   |   |
| ▷ 🚅 my_plugin_install (\\172.18.250.59\share) (Y:)                                                                                                    |                        |                    |             |      |   |   |
| Shared Folders (\\vmware-host) (Z:)                                                                                                    |                        |                    |             |      |   |   |
| Shared Folders (\\vmware-host) (Z:)                                                                                                    |                        |                    |             |      |   |   |

#### Modificare il file CommonComponentsConfig.xml

Modificare il file CommonComponentsConfig.xml in modo che sia indipendente dall'utente, consentendo a qualsiasi utente di caricare la configurazione nel proprio profilo di Outlook.

- 1. Utilizzando un editor di testo dalla directory di installazione personalizzata, modificare il file CommonComponentsConfig.xml nella directory 'Common' che viene creata per l'installazione personalizzata.
- 2. Trovare il tag accountFileNames:

```
<accountFileNames>
<accountFileName filePath="config_1.xml" emailAddressAndKeyServer="user@domain.com
res.cisco.com" defaultReportAccount="true" defaultEncryptAccount="true" profileName="[Cisco
Enterprise Exchange]" />
</accountFileNames>
```

3. Modificare la sezione *accountFileNames*, rimuovendo le voci *emailAddress* e *profileName* preesistenti:

```
<accountFileNames>
<accountFileName filePath="config_1.xml" emailAddressAndKeyServer="*"
defaultReportAccount="true" defaultEncryptAccount="true" />
</accountFileNames>
```

**Nota:** Verificare che la sintassi *accountFileName* sia formattata correttamente. Se la riga di configurazione *accountFileName* non è corretta, Outlook imposterà il plug-in sui valori predefiniti e lo contrassegnerà come Inattivo per i componenti aggiuntivi di Outlook:

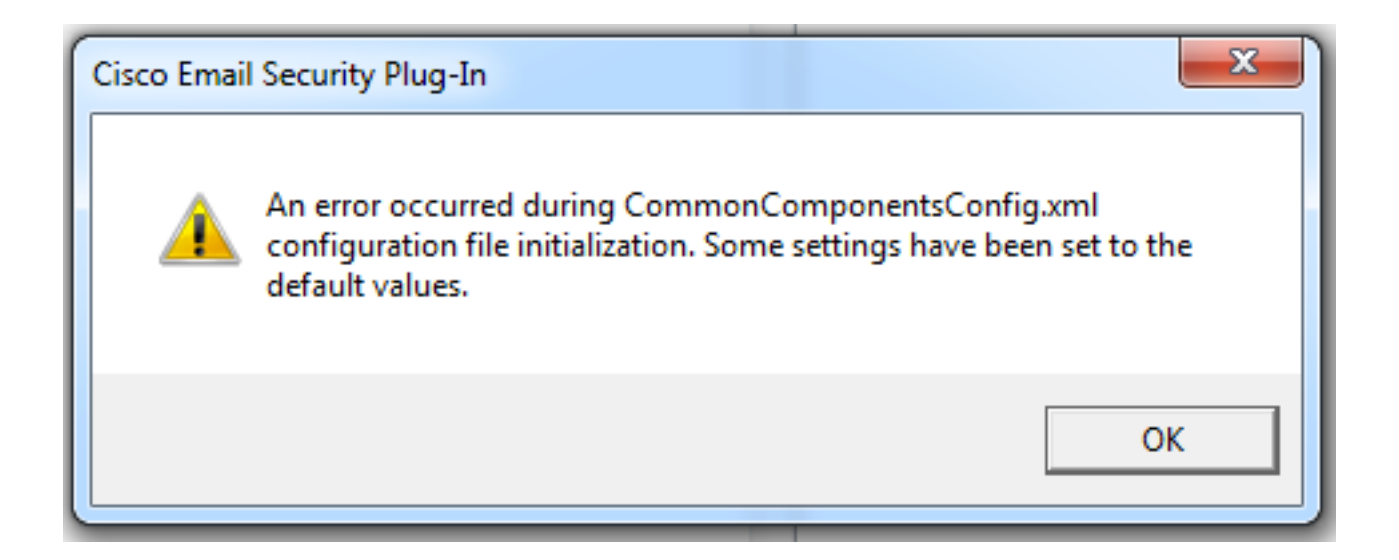

#### Distribuire i file di configurazione personalizzati

Disinstalla l'installazione standard del plug-in eseguita dall'inizio di questo articolo. Questa operazione può essere eseguita mediante la normale disinstallazione da Windows: **Pannello di controllo > Programmi e funzionalità > Plug-in Cisco Email Security**, quindi selezionare **Disinstalla/Cambia**. Completare i passaggi come richiesto.

A questo punto, i file di configurazione personalizzati sono pronti per l'installazione. Dalla CLI di Windows, eseguire la sintassi seguente per installare:

Cisco Email Security Plugin.exe /exenoui /qn UseCustomConfig="\\{SHARED\_DIR}\{CONFIG\_FOLDER} Dove la directory che segue "=" specifica la directory dei file di configurazione personalizzati.

Altri parametri di switch utilizzati durante l'installazione con estensione exe:

#### Switch Descrizione

/exenoui Avvia l'installazione EXE senza interfaccia utente /qn q, qn - nessuna interfaccia utente

Continuando con l'esempio costruito sopra, usando quanto segue:

#### C:>CiscoEmailSecurity-7-5-2-009.exe /exenoui /qn

UseCustomConfig="\\172.18.250.59\share\my\_plugin\_install"

L'installazione richiede in genere circa 30 secondi. Al termine dell'installazione, dopo l'apertura di Outlook l'installazione del prodotto finale nella barra multifunzione di Outlook sarà simile a:

| 0 📑 🤊 🖛                         | Inbox -                                                    |                       |           | - Microsoft O                                        | utlook                      |                    |                    | -            |             | - 0 ×                             |
|---------------------------------|------------------------------------------------------------|-----------------------|-----------|------------------------------------------------------|-----------------------------|--------------------|--------------------|--------------|-------------|-----------------------------------|
| File Home Send / Receive Folder | View McAfee E-mai                                          | il Scan               |           |                                                      |                             |                    |                    |              |             | ۵ (                               |
| New New<br>E-mail Items *       | I Move to: ?<br>I Move to: ?<br>I Manager<br>I Team E-mail | ↑<br>▼<br>▼<br>▼<br>▼ | ₹<br>Tags | Find a Contact ▼<br>Address Book     Filter E-mail ▼ | Send/Receive<br>All Folders | Plug-in<br>Options | Manage<br>Messages | <b>S</b> pam | Not<br>Spam | 🧑 Virus<br>溕 Phish<br>🗑 Marketing |
| New Delete Respond              | Quick Steps                                                | Fai                   |           | Find                                                 | Send/Receive                |                    | Cisco              | Email Se     | curity      |                                   |

Nel campo *New E-mail* (Nuovo messaggio), evidenziare l'opzione *Encryption* (Crittografia) e tenerla pronta per l'uso:

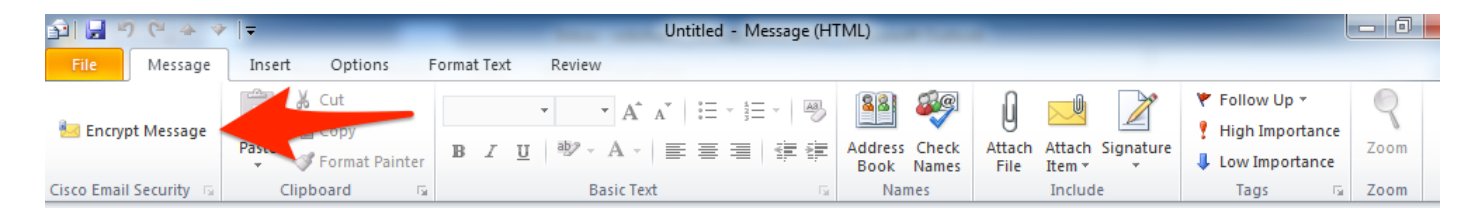

L'opzione di crittografia verrà impostata in base alla configurazione originale di BCE XML:

<!-Plugin related configuration. Valid type edition values are:
decrypt - Plugin can only decrypt PXE envelopes.
flag - Plugin can decrypt and flag a message for encryption.
encrypt - Plugin can decrypt and encrypt a message on the device.
-->
<plugin edition="flag">

#### Risoluzione dei problemi

- *UseCustomConfig* deve essere in lettere maiuscole corrette e non plurale. *UseCustomConfigs* non funzionerà e causerà la lettura non corretta della configurazione di Outlook.
- Non terminare il comando di installazione della configurazione personalizzata che fa riferimento alla directory del file di configurazione personalizzata con "\".
- Per consentire all'utente finale che esegue Outlook di leggere/scrivere i file, è necessario che per la directory e i file di configurazione personalizzati siano impostate le autorizzazioni appropriate. In caso contrario, è possibile che la configurazione non venga letta correttamente e che all'utente finale vengano visualizzati errori durante l'avvio di Outlook.
- Esaminare il file *CiscoEmailSecurity.log* nella directory dell'utente finale per ulteriori dettagli sugli errori generati e associarlo all'operazione del plug-in:

C:\ProgramData\Cisco\Cisco IronPort Email Security Plug-In\<user\_id>\CiscoEmailSecurity.log